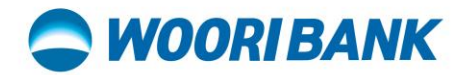

## Merchant Mobile App User Guide [Self-Change Merchant Mobile App PIN]

Prepared by: Digital Business Department

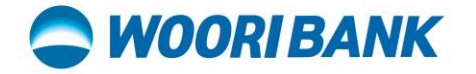

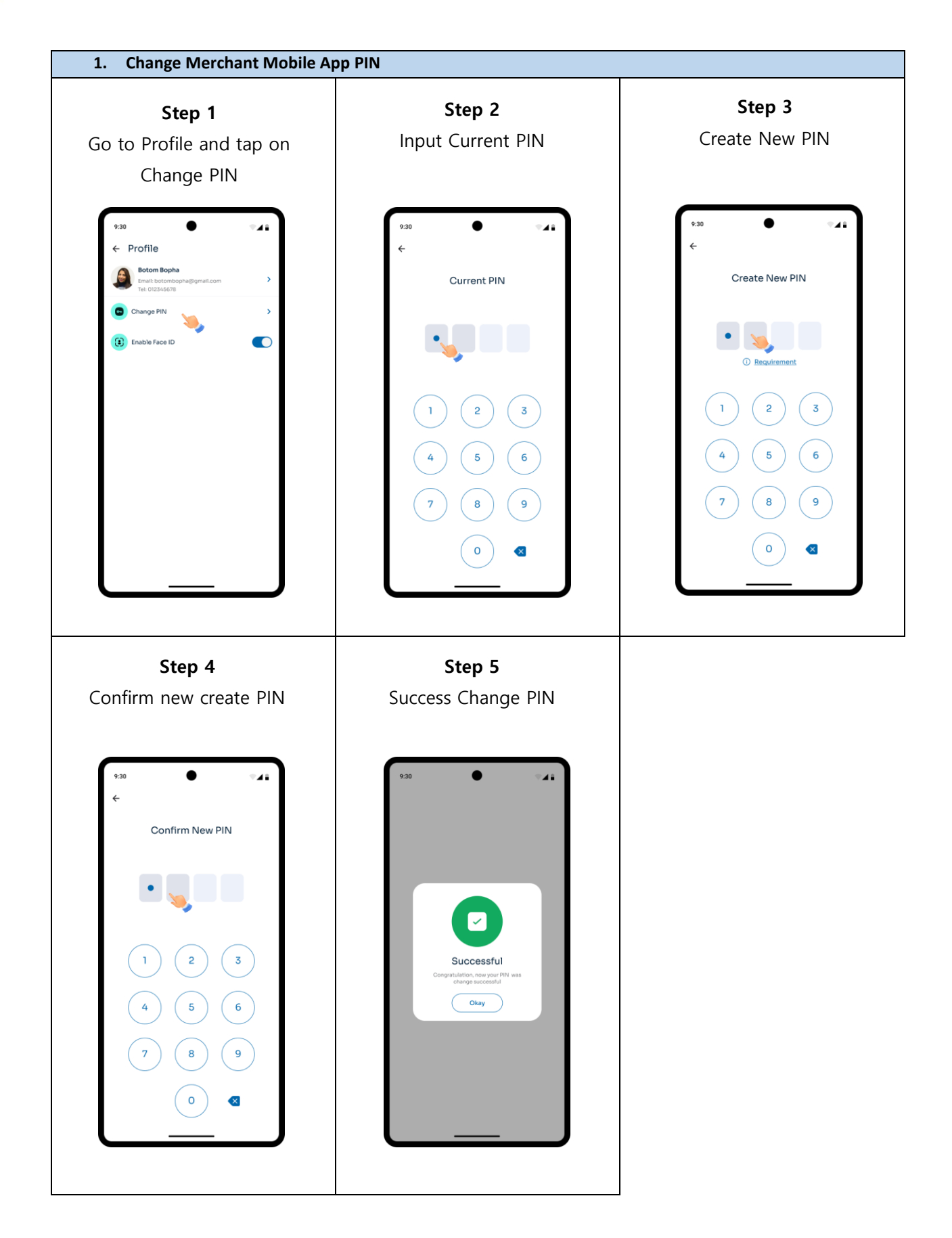